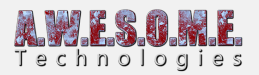

## **CONFIGURE SHADOW MASK WITH MICROSPLAT**

In this small guide I will explain how generate the mask created with the Shadow Mask Creator with the MicroSplat terrain shader.

I will use the extended demo scene you can download from our website as an example.

You will need the free core Microsplat asset installed. You can download that from asset store.

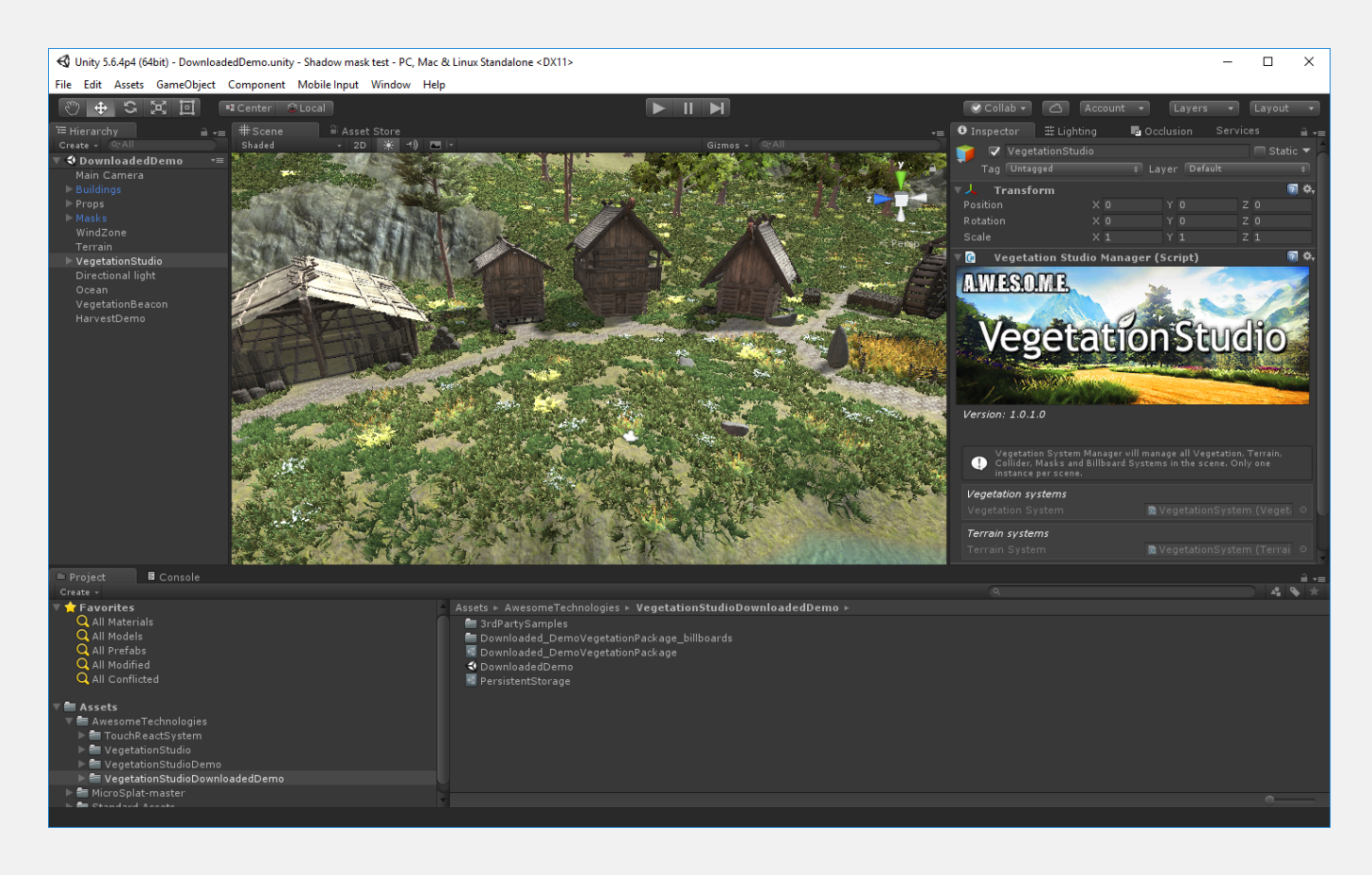

Start by loading the DownloadedDemo scene in Unity. See the readme file for install info.

Select the terrain in the scene and add the MicrosplatTerrain component.

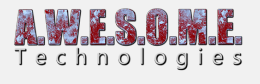

| Vegetation Studi                                                                   | o<br>🔺 🖌                    | ſ                       | ĦĴ      | *             |     | \$,            |
|------------------------------------------------------------------------------------|-----------------------------|-------------------------|---------|---------------|-----|----------------|
| No tool selected<br>Please select a tool                                           |                             |                         |         |               |     |                |
| ▼ Lighting<br>Lightmap Static<br>▼ Lightmap Settings                               |                             | •                       |         |               |     |                |
| Terrain is chunked up                                                              | into 64 ins                 | tances fo               | r bakin |               |     |                |
| Scale In Lightmap<br>Lightmap Parameter<br>▶ Baked Lightmap<br>▶ Realtime Lightmap | rs                          | 0.0125<br>Default       | VeryLo  | owResolutior‡ | Vie |                |
| 🔻 😜 🗹 Terrain Collider                                                             |                             |                         |         |               | 2   | \$,            |
| Material                                                                           | None (Ph                    | ysic Mat                | terial) |               |     |                |
| Terrain Data                                                                       | 📽 DemoT                     | errain                  |         |               |     |                |
| Enable Tree Colliders                                                              | $\checkmark$                |                         |         |               |     |                |
| ▼ 🕢 Micro Splat Terra<br>Template Material                                         | <b>in (Scri</b> p<br>None ( | o <b>t)</b><br>Material | )       |               | 2   | <b>¢,</b><br>⊙ |
| Per Texture Data                                                                   | 🗋 None (                    | Micro Sp                | olat Pr | op Data)      |     |                |
| C                                                                                  | onvert to                   | MicroSp                 | lat     |               |     |                |

 $\ensuremath{\mathsf{Press}}$  the convert to MicroSplat button to convert the terrain to MicroSplat.

| Lava                        |              |  |
|-----------------------------|--------------|--|
| Terrain Blending            |              |  |
| Tessellation                |              |  |
| Parallax                    |              |  |
| Texture Cluster Mode        | None         |  |
| Triplanar Mode              | None         |  |
| Vegetation Studio GrassMap  |              |  |
| Vegetation Studio ShadowMap | $\checkmark$ |  |
| Shadow Map Quality          | Medium       |  |
| Wind Particulate            | None         |  |
| Glitter Specular            |              |  |

When convertion is done select the Template Material and enable the Vegetation Studio ShadowMap as shown in the image above.

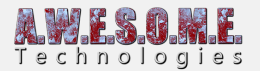

| œ      | Shadow Mask Creato<br>Vege                          | etat             | ript)<br>Ion Studio                                       | P \$, |
|--------|-----------------------------------------------------|------------------|-----------------------------------------------------------|-------|
| Settin | gs                                                  |                  |                                                           |       |
| Mask   | resolution                                          |                  | High 4096                                                 | ÷     |
| •      | Pixel resolution of the sh<br>2048x2048, High = 409 | adow m<br>6x409) | ask. Low = 1024x1024, Normal =<br>5 and Ultra = 8192x8192 |       |
| Mask   | render layer                                        |                  | 30                                                        |       |
| •      | Select a empty layer with<br>mask.                  | no sce           | ne objects. This is used to render the                    | color |
| Inclu  | ded vegetation                                      |                  |                                                           |       |
| Inclu  | de Trees                                            |                  | ☑                                                         |       |
| Inclu  | de Large Objects                                    |                  |                                                           |       |
|        | Ger                                                 | nerate           | shadow mask                                               |       |

Next step is to create the mask. Find the VegetationSystem GameObject and add the ShadowMaskCreator component.

Select the resolution you want for the shadow mask and press the generate shadow mask button. After the mask is generated you can remove this component.

Select where to save the mask in the project folder.

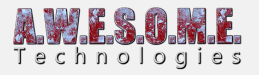

| 🚭 Save mask backgro                     | ound      |                              |                  |                |                |      |               |       | × |
|-----------------------------------------|-----------|------------------------------|------------------|----------------|----------------|------|---------------|-------|---|
| $\leftarrow \rightarrow \land \uparrow$ | > This P  | C > Storage (D:) > Developme | nt > CanDelete > | Shadow mask to | est → Assets → | ~ Ū  | Search Assets |       | Q |
| Organize 👻 Nev                          | v folder  |                              |                  |                |                |      |               |       | ? |
| 👆 Downloads 🗦                           | * ^ _ 1   | Name                         | Date             | modified       | Туре           | Size |               |       |   |
| 🔮 Documents 🤉                           | *         | AwesomeTechnologies          | 2/1/2            | 018 10:48 PM   | File folder    |      |               |       |   |
| E Pictures                              | *         | MicroSplat-master            | 2/1/2            | 018 10:43 PM   | File folder    |      |               |       |   |
| CGIncludes                              |           | Standard Assets              | 2/1/2            | 018 10:49 PM   | File folder    |      |               |       |   |
| 🛃 Skjermbilder                          |           |                              |                  |                |                |      |               |       |   |
| Torrents                                |           |                              |                  |                |                |      |               |       |   |
| 📙 VegetationStud                        | dic       |                              |                  |                |                |      |               |       |   |
| o Creative Cloud I                      | Fil       |                              |                  |                |                |      |               |       |   |
| 🗦 Dropbox                               |           |                              |                  |                |                |      |               |       |   |
| i OneDrive                              |           |                              |                  |                |                |      |               |       |   |
| 📃 This PC                               | ÷.,       |                              |                  |                |                |      |               |       |   |
| A Network                               | ~         |                              |                  |                |                |      |               |       |   |
| File name:                              | TestShade | owMask                       |                  |                |                |      |               |       | ~ |
| Save as type:                           | png       |                              |                  |                |                |      |               |       | ~ |
| ∧ Hide Folders                          |           |                              |                  |                |                |      | Save          | Cance |   |

When the mask is saved you will find a texture in the project that should look like this.

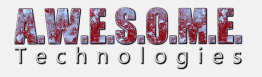

| Inspector 표 Lightine                 | ) 🗖 Occlusion       | Services   | <u></u> = = |
|--------------------------------------|---------------------|------------|-------------|
| TestShadowMask I                     | mport Settings      |            | 🖻 🌣 📩       |
|                                      |                     |            | Open        |
| Texture Type                         | Default             |            | •           |
| Texture Shape                        | 2D                  |            | ÷           |
| sRGB (Color Texture)                 | ▼                   |            | - I.        |
| Alpha Source                         | Input Texture Alpha |            | ÷           |
| Alpha Is Transparency                |                     |            | Ĭ           |
| ▼ Advanced                           |                     |            |             |
| Non Power of 2<br>Read/Write Enabled |                     |            | ÷           |
| Generate Mip Maps                    | <b>v</b>            |            |             |
| Border Mip Maps                      |                     |            | 4           |
| TestShadowMask                       |                     |            |             |
|                                      |                     |            |             |
|                                      |                     |            |             |
|                                      |                     |            |             |
|                                      |                     |            |             |
|                                      |                     |            |             |
|                                      |                     |            |             |
|                                      |                     |            |             |
|                                      |                     |            |             |
|                                      |                     |            |             |
|                                      |                     |            |             |
|                                      |                     |            |             |
| 4096x4096                            | RGB Compressed DX   | Г1 10.7 MB |             |
|                                      |                     |            | <b>S</b>    |
| AssetBundle None                     |                     | ¢ Nor      | ne ‡        |

Next step is to add the mask to the MicroSplat Terrain component on the terrain.

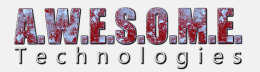

| ▼ 📴 ✔ Micro Splat Terrain<br>Template Material | (Script) 🕅<br>MicroSplat                 | <b>≎,</b><br>⊙ |
|------------------------------------------------|------------------------------------------|----------------|
| Per Texture Data<br>Shadow Map                 | ■ MicroSplat_propdata (MicroSplatPropDat | ⊙<br>ct        |
| Sync                                           | Sync All                                 |                |
|                                                | Render Baking                            |                |
|                                                | Weight Limiting                          |                |

Now we have to make sure vegetation studio has the correct light assigned. On the render tab of the VegetationStudio component make sure the sun directional light is assigned.

| Shadow culling                                                  |                                         |  |
|-----------------------------------------------------------------|-----------------------------------------|--|
| Sun light                                                       | 😡 Directional light (Light)             |  |
| Shadow culling range                                            | Normal                                  |  |
| This sets the distance from came<br>tested for visible shadows. | era where invisible trees trees will be |  |

Last step before pressing play is to look at the MicroSplat material again. There is a section called Vegetation Studio. Here you can adjust shadow strength and ambient light.

|                 | Vegetation Studio                     |       |
|-----------------|---------------------------------------|-------|
|                 | · · · · · · · · · · · · · · · · · · · |       |
| Min Tree Height |                                       | 0.13  |
| Shadow Strength |                                       |       |
| Shadow Ambient  |                                       | 0.448 |

Enter playmode and try to rotate the directional light with the inspector. You will now see that the shadows follow the light and are projected on the terrain.

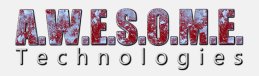

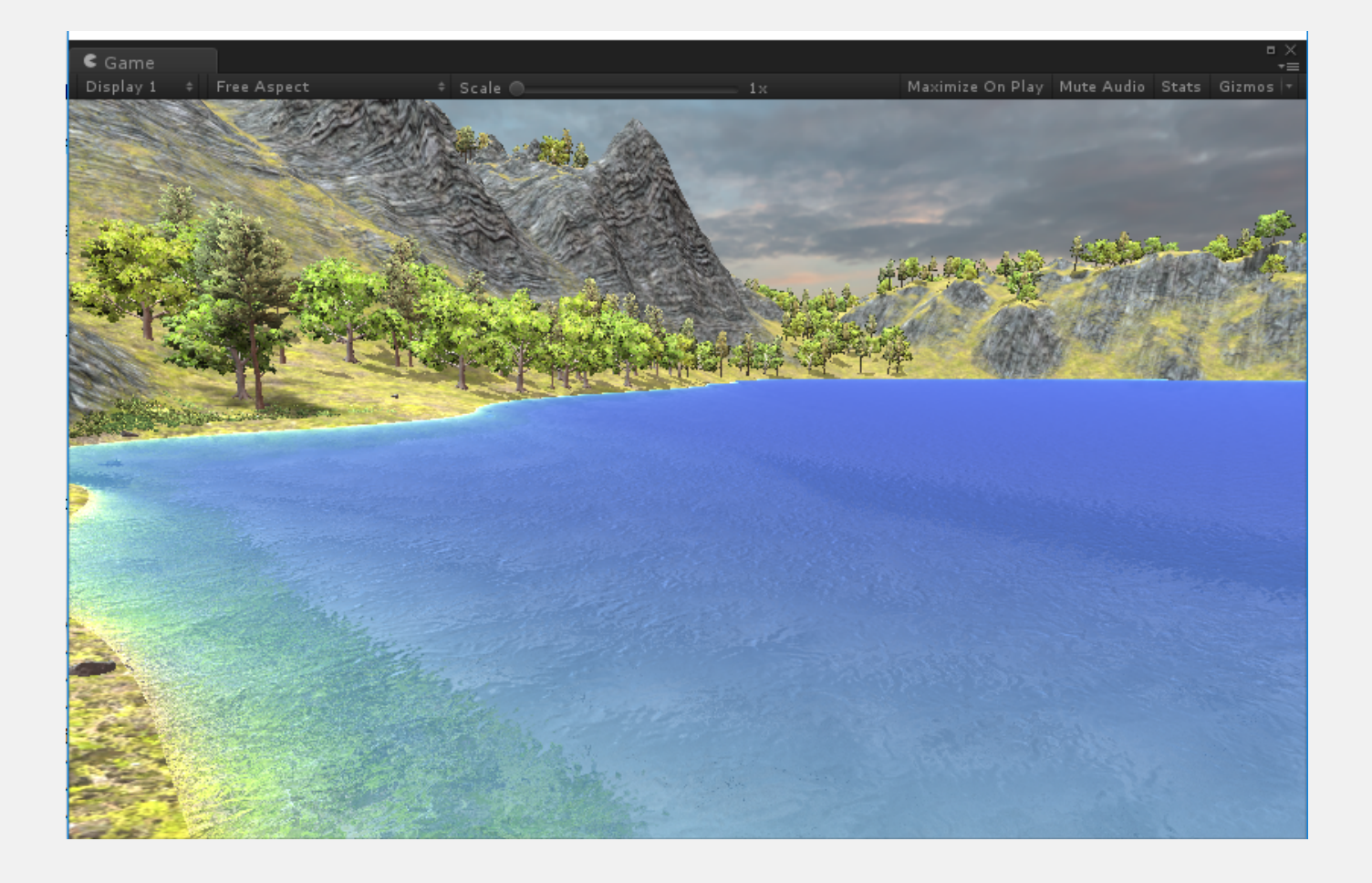